## **Employment Verification**

When you are ready to verify the employment records, click on each red box with dots. A new window will open. Review any staff with a "Self-Reported" status.

| Gammontest, Heather                              |   |
|--------------------------------------------------|---|
| Teacher                                          |   |
| • This individual is currently employed          |   |
| Start Date                                       |   |
| 8/27/2008 1                                      |   |
| This individual is no longer employed End Date 2 |   |
| Status<br>Make a selection 3                     | ~ |
| Save Changes                                     |   |

- 1. Enter the Employee's start date
- 2. If the employee no longer works for you, check the "This individual is no longer employed" radial button and enter their end date.
- 3. Use the pull down to select a Status

| Status                                                                |   |
|-----------------------------------------------------------------------|---|
| Make a selection                                                      | ~ |
| Make a sel 3.1<br>Verified<br>Reviewed/Not Verified 3.2<br>Denied 3.3 |   |

- 3.1 -Verified: Employment confirmed.
- 3.2 Reviewed / Not Verified: It is unknown if the employee worked at this facility.
- 3.3 Denied: Cannot prove the employee worked at this facility.